## 记docker复现CTF题的一次流程

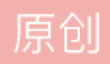

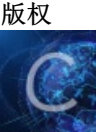

ctf专栏收录该内容

28 篇文章 1 订阅 订阅专栏 我使用的虚拟机是18.04Ubuntu

1.安装docker,这一步挺多教程的,就不详细说了。

- 2.在菜鸟课程学习了一下docker的基础教程。
- 几个常用到的命令:
- (1)docker image 查看本地的docker镜像
- (2)docker ps 查看正在运行的docker
- (3)docker run [options] image [command] [arg...]
- 用到的option: -d 后台运行
  - -P 随机把容器的端口映射到一个主机未使用的高端口
  - -p 格式为主机端口:容器端口,自选端口映射
  - -i 以交互模式运行容器,常与-t连用
  - -t 为容器重新分配一个伪输入终端,常与-i连用

(3)docker stop 停止正在运行的容器

3.拿菜鸟课程的例子验证了一下docker的可用性

4.去GitHub下载题目的源码(或者直接Gitclone),此处采用的HCTF2018的web题warmup。然后解压

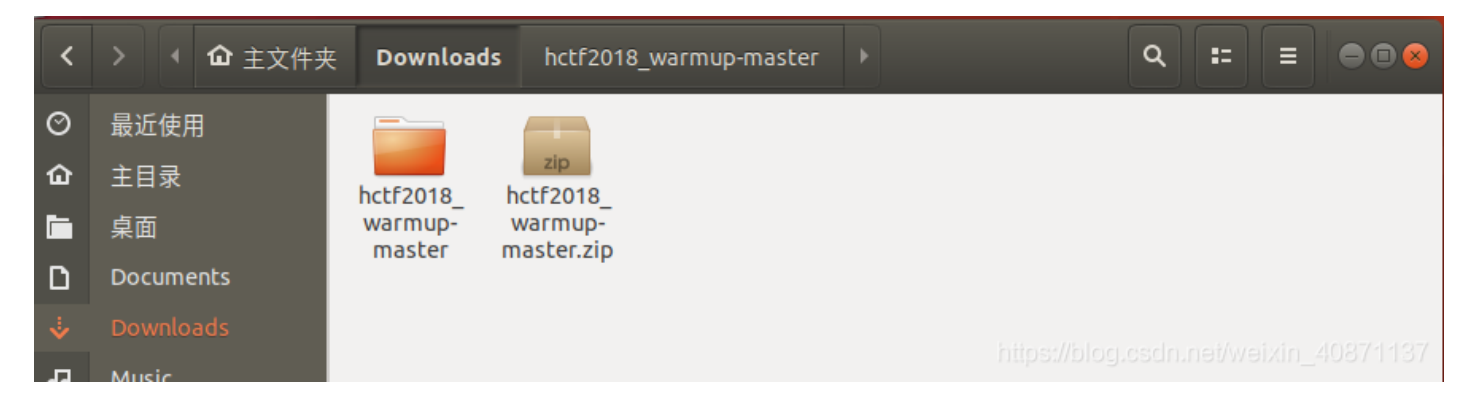

5.切换到管理员权限(之前的步骤其实都是用管理员),进入到hctf2018\_warmup-master这个目录。

使用命令docker build -t warmup .(最后的点不能丢)使用下载的dockerfile文件创建一个命名为warmup的镜像

## 6.使用docker images 可以看到创建成功

| root@ubuntu:/home, | /wuerror# docker | images       |              |  |
|--------------------|------------------|--------------|--------------|--|
| REPOSITORY         | TAG              | IMAGE ID     | CREATED      |  |
| SIZE               |                  |              |              |  |
| warmup             | latest           | 9ae947e26757 | 22 hours ago |  |
| 488MB              |                  |              |              |  |
| ubuntu             | 16.04            | b0ef3016420a | 3 weeks ago  |  |
| 117MB              |                  |              |              |  |
| nimmis/apache      | 14.04            | adc97ba05790 | 9 months ago |  |
| 358MB              |                  |              |              |  |
| training/webapp    | latest           | 6fae60ef3446 | 3 years ago  |  |

7.docker run -i -d -P warmup 创建容器

| root@ubuntu:/hom | ne/wuerror# docker | run -i -d -P warmup    |                |
|------------------|--------------------|------------------------|----------------|
| fc663e733e29039b | 5410a6f542d7a2c50  | abee9616900d54dbbf0da0 | 91c10db2f      |
| root@ubuntu:/hom | ne/wuerror# docker | ps                     |                |
| CONTAINER ID     | IMAGE              | COMMAND                | CREATED        |
| STATUS           | PORTS              | NAMES                  |                |
| fc663e733e29     | warmup             | "/my_init"             | 10 seconds ago |
| Jp 5 seconds     | 0.0.0.0:32770      | ->80/tcp serene_jeps   | en             |
| root@ubuntu:/hom | ne/wuerror#        |                        |                |

可以看到虚拟机的32770端口已经被分配了

所以在虚拟机中可以直接访问127.0.0.1: 32770

## 宿主机可以访问虚拟机ip:32770,来进入题目

| -)→ C' û              | ① 192.168.218.136:32770                                                           | 驟 … ☆ | , IIIV |
|-----------------------|-----------------------------------------------------------------------------------|-------|--------|
| 🖁 最常访问 📄 火狐官方站点 🍯 新手」 | _路 📄 常用网址 🔅 最常访问 📄 火狐官方站点 🧕 新手上路 📄 常用网址 🜐 谷歌 子 网址大全 🜐 Hack This Site! 🌐 HCTF GAME |       |        |

Warmup <u>hint</u>

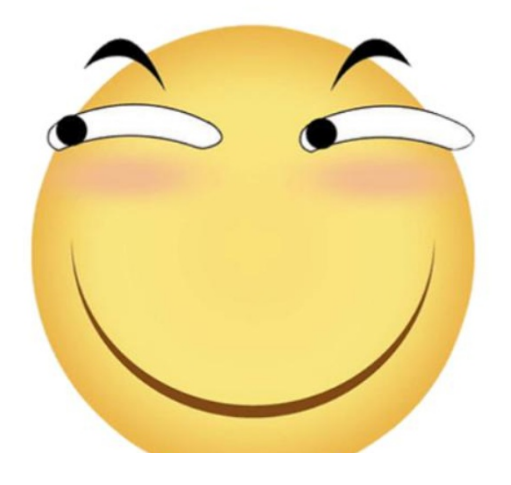